# Hire FORMS

# **How to Search in HireForms**

## Introduction

This will show you tips and tricks to using the search function within HireForms.

### **STEP 1**

From the home page select Search from the top navigation bar to launch the quick search.

You can enter as little as 1 letter for each the first or last name in order to search.

\*\*Do not add any spaces or it will not search correctly.

If you would prefer, you can open the "Full Search" Page.

| ETILE                                      | ି ଦୁ ଁ= ୧୦୦୦<br>Messages ∓ Tasks ∓ Staff ∓ା | සිය ⊞ ්ය ම් ට ම් ය<br>Divisions ▼ Forms ▼ Reports ▼ Settings ▼ Search Help ▼ Accour | nt <del>•</del> |
|--------------------------------------------|---------------------------------------------|-------------------------------------------------------------------------------------|-----------------|
| Home / Elite Services LLC Administrator    |                                             |                                                                                     |                 |
| Elite Services LLC Administrator           |                                             |                                                                                     |                 |
| 0/0 Demo since May 13th, 2022              | Divisions Quick Lookup                      | Create New Division                                                                 |                 |
| Admin Navigation                           | Client Services (1)                         | Corporate Existing Employees                                                        |                 |
| ETILE                                      |                                             | First Name Last Name X                                                              | 7<br>J<br>sarch |
| Home / Elite Services LLC Administrator    |                                             |                                                                                     |                 |
| Elite Services LLC Administrator           |                                             |                                                                                     |                 |
| 0/0 Demo since May 13th, 2022              | Divisions Quick Lookup                      | Create New Division                                                                 |                 |
| Admin Navigation<br>Select an Option V Got | Client Services (1)                         | Corporate Existing Employees                                                        |                 |
|                                            | Marketing (1)                               | Sales (3) Test (1)                                                                  |                 |

#### **STEP 2**

After using the quick search (or after selecting "Full Search") you will be taken to the System Search Page.

All search filters are listed on the left. You can search by first name, last name, or email.

You can filter your search by division to narrow down your results.

Once you have set your search information and filters, choose "Perform Search."

Your search results will appear on the right and you can click the name of the employee you need.

| Search Filters                                                                                                    | Employee Search Results               |                                                  |                                        |                  |  |  |  |
|----------------------------------------------------------------------------------------------------|---------------------------------------|--------------------------------------------------|----------------------------------------|------------------|--|--|--|
| You can search by partial name. For example,<br>you can search for the person with a last name<br>of "Johnson" by entering only "John" in the last<br>name field. This will search for all last names<br>containing "john". |                                       | Show 10 V 10 Emplo<br>Employees 1 - 3 of 3 First | yees per page. Su<br>  Previous - Next | bmit<br>  Last   |  |  |  |
| Name Information                                                                                                    | Your search found 3 records.          |                                                  |                                        |                  |  |  |  |
| First Name:                                                                                                    | Name                                  | Division                                         | Status                                 | Last Login       |  |  |  |
| M                                                                                                    | Minnie Mouse<br>111@nomail.com        | Client Services                                  | Active                                 | No Login History |  |  |  |
| Mouse                                                                                                    | Minnie Mouse<br>MinnieMouse0625749268 | Client Services                                  | Inactive                               | No Login History |  |  |  |
| Email:                                                                                                    | Mickey Mouse<br>mmouse@nomail.com     | Sales                                            | Active                                 | No Login History |  |  |  |
| Clear Search results Perform Search                                                                                                    |                                       | Employees 1 - 3 of 3 First                       | Previous - Next                        | Last             |  |  |  |
| Division Filter                                                                                                    |                                       |                                                  |                                        |                  |  |  |  |